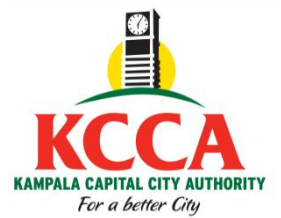

## HOW TO REGISTER FOR COIN ONLINE FOR TRADING LICENSE

1. On the homepage, for *e*-Citie, go to the Left Menu, under the **KCCA logo** and Select the type of registration that applies. COIN Individual/Non-Individual Registration

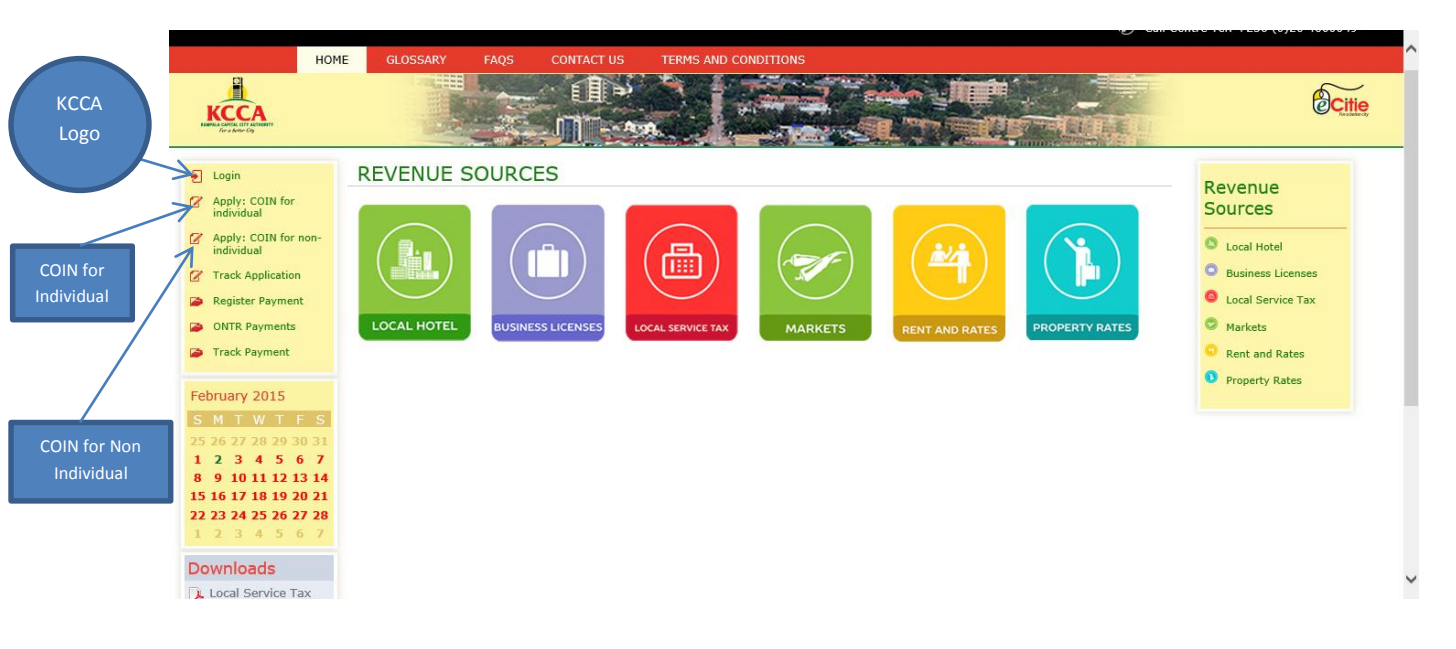

2. Click on the template you wish to fill out e.g. **COIN** Individual and select the reason for COIN application, which in this place is Trading License.

| НОМ                               | IE GLOSSARY                  | FAQS (           | CONTACT US | TERMS AND     | CONDITIONS                  |                |                                                                                                    |                   |
|-----------------------------------|------------------------------|------------------|------------|---------------|-----------------------------|----------------|----------------------------------------------------------------------------------------------------|-------------------|
|                                   |                              |                  |            |               |                             |                | s -00,0                                                                                                    | <b>OC</b>         |
| Login                             | COIN APPLICA                 | ATION FO         | R INDIVI   | DUAL          |                             |                |                                                                                                    | Dovonuo           |
| Apply: COIN for<br>individual     | About Individua              | Business         | Branch Co  | ntact, Refere | nce & Agent Confirm         | nation         |                                                                                                    | Sources           |
| Apply: COIN for non-individual    | *Is forced<br>registration?: | ⊖ <sub>Yes</sub> |            |               | ADDRESS IN<br>Plot Number:  | UGANDA         |                                                                                                    | Local Hotel       |
| Z Track                           | INDIVIDUAL                   | INFORM           | ATION      |               | Street Name:                |                |                                                                                                    | Business          |
| Application                       | Title:                       | - Title -        |            | $\checkmark$  | Building Name:              |                |                                                                                                    | Licenses          |
| Register Payment                  | TIN:                         |                  |            |               | *Trading Center:            |                |                                                                                                    | Local Service Tax |
| ONTR Payments                     | *Surname:                    |                  |            |               | *District:                  | - District -   | ~                                                                                                    | Markets           |
| <ul> <li>Track Payment</li> </ul> | *Firstname:                  |                  |            |               | *County:                    | - County -     | <ul> <li>Image: A start of the start of the start of</li></ul> | • Markets         |
| - Hack Fayment                    | Middle Name:                 |                  |            |               | *Sub County:                | - Sub County - | ~                                                                                                    | Rent and Rates    |
| February 2015                     | Acquired Name:               |                  |            |               | *Parish:                    | - Parish -     | ~                                                                                                    | Property Rates    |
| SMTWTES                           | *Sex:                        | - Sex -          |            | ~             | *Village:                   | - Village -    | $\checkmark$                                                                                                    |                   |
| 25262720202021                    | *Date of Birth:              |                  |            |               |                             |                |                                                                                                    |                   |
| 1 2 3 4 5 6 7                     | *Completing on               | ⊖ <sub>Yes</sub> |            |               | CITIZENSHIP                 | DETAILS        |                                                                                                    |                   |
| 8 9 1011121314                    | *Mother's Maiden             |                  |            |               | *Country of<br>Citizenship: | UGANDA         | $\checkmark$                                                                                                    |                   |
| 22232425262728                    |                              |                  |            |               |                             |                |                                                                                                    |                   |
| 1 2 3 4 5 6 7                     | CONTACT AD                   | DRESS            |            |               | IDENTIFICAT                 | ION DOCUMEN    | NTS(SUPPLY                                                                                                    |                   |
| Downloads                         | Box Number:                  |                  |            |               |                             | ()             |                                                                                                    |                   |
|                                   | *District:                   | - District -     |            | ~             | Refugees ID:                |                |                                                                                                    |                   |
| Tax FAOs.pdf                      | *Mobile Number:              | Uganda (+256     | õ) 🗸       |               | Passnort Number             |                |                                                                                                    |                   |
| 🔉 Local Hotel Tax                 | Second Mobile<br>Number:     | Uganda (+256     | 6) 🔽       |               | National                    |                |                                                                                                    |                   |
| FAQs.pdf                          | Landline Number:             |                  |            |               | Identification Card :       |                |                                                                                                    |                   |
| FAOs ndf                          | *Email Address:              |                  |            |               | Financial Cards             |                |                                                                                                    |                   |
| 🔉 Trading                         |                              |                  |            |               | Driving Dermits             |                |                                                                                                    |                   |
| Licence.pdf                       |                              |                  |            |               | Diplomati- TO:              |                |                                                                                                    |                   |
| more>>>                           |                              |                  |            |               | Dipiomatic ID:              |                |                                                                                                    |                   |
|                                   |                              |                  |            |               | Number:                     |                |                                                                                                    |                   |
|                                   |                              |                  |            |               | Village Identification      |                |                                                                                                    |                   |
|                                   | COIN REGIS                   | TRATION          | REASON     |               | Card :                      |                |                                                                                                    |                   |
|                                   | 1                            |                  |            |               |                             |                |                                                                                                    |                   |

The city operator will select apply for COIN for Non Individual if he wishes to register a Company and fill in the requiered details in the formshown below.

|                                          |                                      |                                             |                           |                     |                    |   | Ôc                 |
|------------------------------------------|--------------------------------------|---------------------------------------------|---------------------------|---------------------|--------------------|---|--------------------|
| Login     Apply: COIN for     individual | COIN APPLICA<br>About Legal Enti     | TION FOR NON-IN                             | DIVIDUAL<br>Branch Cor    | tact, Reference & A | Agent Confirmation |   | Revenue<br>Sources |
| Apply: COIN for non-<br>individual       | INDIVIDUAL                           | INFORMATION                                 |                           | ADDRESS IN          | UGANDA             |   | Local Hotel        |
| 🕜 Track Application                      | *Entity Legal Name:                  |                                             |                           | Plot Number:        |                    |   | Business Licenses  |
| 🔪 Register Payment                       | Business Name:                       |                                             |                           | Street Name:        |                    |   | Local Service Tax  |
| ONTR Payments                            | *Registration<br>Certificate Number: |                                             |                           | Building Name:      |                    |   | Markets            |
| Track Payment                            | *Date Entity was<br>Established:     |                                             |                           | *Trading Center:    |                    |   | Rent and Rates     |
|                                          | *Applicant Type:                     | - Applicant Type -                          | ~                         | *District:          | - District -       | V | Property Rates     |
| February 2015                            | *Business Type:                      | - Business Type -                           | ~                         | *County:            | - County -         | ~ |                    |
| SMTWTFS                                  | *Do you have                         | 0 •                                         |                           | *Sub County:        | - Sub County -     | ~ |                    |
| 25 26 27 28 29 30 31                     | Name?:                               | Yes No                                      |                           | *Parish:            | - Parish -         | ~ |                    |
| 8 9 10 11 12 13 14                       |                                      | DDECC                                       |                           | *Village:           | - Village -        | ~ |                    |
| 15 16 17 18 19 20 21                     | CONTACT AL                           | DRESS                                       |                           |                     |                    |   |                    |
| <b>22 23 24 25 26 27 28</b>              | Box Number:                          |                                             |                           |                     |                    |   |                    |
|                                          | District:                            | - District -                                | $\checkmark$              |                     |                    |   |                    |
| Downloads                                | *Mobile Number:                      | Uganda (+256) 🔽                             |                           |                     |                    |   |                    |
| Local Service Tax                        | Second Mobile                        | Uganda (+256) 🗸                             |                           |                     |                    |   |                    |
| FAQs.pdf                                 | Number:<br>Landline Number:          |                                             |                           |                     |                    |   |                    |
| Local Hotel Tax                          | *Email Address:                      |                                             |                           |                     |                    |   |                    |
| Trade Licence                            |                                      |                                             |                           |                     |                    |   |                    |
| FAQs.pdf                                 |                                      |                                             |                           |                     |                    |   |                    |
| more>>>                                  | COIN REGIS                           | RATION REASON                               |                           |                     |                    |   |                    |
|                                          | *Why                                 | do you need a COIN?: - Why do<br>Trading Li | you need a COIN'<br>cense | ?-                  |                    |   |                    |
|                                          |                                      | Transport                                   | 66136                     |                     |                    |   |                    |

3. If the city operator has a **COIN**, they will be required to click on the Log in Icon and then provide the COIN.

|                  | юн                                                                                                    | ME GLOSSARY FA                                                                                                    | QS CONTACT US                                                                                            | TERMS AND CONDITIONS                                                                                                    |                                                                                                    |
|------------------|----------------------------------------------------------------------------------------------------|----------------------------------------------------------------------------------------------------|----------------------------------------------------------------------------------------------------|----------------------------------------------------------------------------------------------------|----------------------------------------------------------------------------------------------------|
|                  |                                                                                                    |                                                                                                    | ∼ ûÞ<br>∙ II∵s                                                                                           |                                                                                                    | Citie                                                                                                |
| Log in Here      | Login C Apply: COIN for individual Apply: COIN for non-                                                                                                    | CITY OPERATOR<br>Please note that for security r<br>for a prolonged period of time<br>30 minutes. If you expect to | ELOGIN<br>reasons the eCitie system ha<br>, you will receive a "Session<br>be away from your desk, it is | as been implemented with a timed session expiry mechanism. If you do not use the system<br>n Expired" notice and you will automatically be logged out. This time period has been set for<br>is adviceble that you please ensure that you save your current work. You should, however, | Revenue<br>Sources                                                                                   |
|                  | individual          Image: Constraint of the second second secon | once you have logged in, sho                                                                                       | uld not leave this system un                                                                             | attended for your own safety.                                                                                                    | <ul> <li>Euclimite</li> <li>Business Licenses</li> <li>Local Service Tax</li> <li>Markets</li> </ul> |
| In put COIN here | February 2015                                                                                                    |                                                                                                    | Username (COIN)                                                                                          |                                                                                                    | <ul><li>Rent and Rates</li><li>Property Rates</li></ul>                                              |
|                  | 25       26       27       28       29       30       31         1       2       3       4       5       6       7         8       9       10       11       12       13       14         15       16       17       18       19       20       21         22       23       24       25       26       27       28                                                                                                    |                                                                                                    | Login                                                                                                    |                                                                                                    |                                                                                                    |
|                  | 1 2 3 4 5 6 7<br>Downloads                                                                                                    |                                                                                                    |                                                                                                    |                                                                                                    |                                                                                                    |

4. The city operator will then click on the registration **menu** to access the form for **Application for Additional Branches.** He will then fill in the details for the details for the business branch they are registering for, **Save and Go Next**.

5. After the city operator applying for a COIN has clicked Save and Go Next, they will click the **Add a Business tab** and the form will be displayed as shown below for the city operator to fill all the mandatory fields and click **Next** to go to the **Confirmation** page and **submit**.

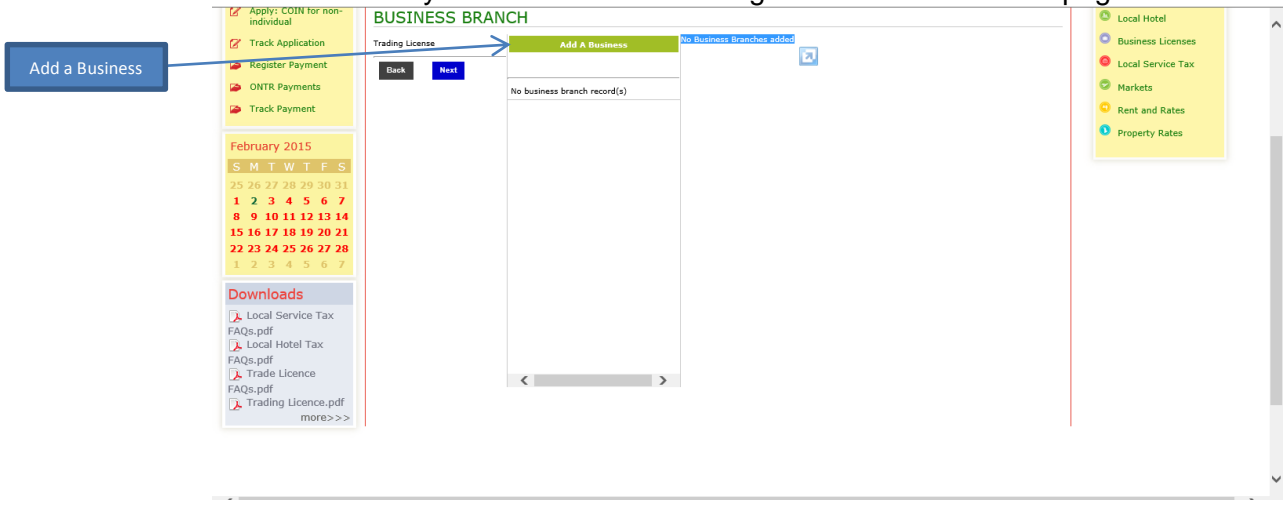

| E Login                             | COIN APPLICAT    | ION FOR INDIVIDUAL                                     |          | F | Revenue       |
|-------------------------------------|------------------|--------------------------------------------------------|----------|---|---------------|
| Apply: COIN for individual          | About Individual | usiness Branch Contact, Reference & Agent Confirmation |          | 5 | Sources       |
| Apply: COIN for non-<br>individual  | BUSINESS BRA     | NCH                                                    |          |   | Local Hotel   |
| 🖉 Track Application                 | Trading License  | the distance from the other                            |          |   | Business Lice |
| 🗭 Register Payment                  | Back Next        |                                                        |          |   | Local Service |
| ONTR Payments                       |                  | ADD A BUSINESS                                         |          |   | Markets       |
| Track Payment                       |                  | *Business Name:                                        |          |   | Rent and Rat  |
| February 2015                       |                  | *Business Type:                                        | _        |   | Property Rate |
| SMTWTFS                             |                  | - Business Type -                                      | ~        |   |               |
| 25 26 27 28 29 30 31                |                  | Business Registration Number:                          | _        |   |               |
| 1 2 3 4 5 6 7<br>8 9 10 11 12 13 14 |                  |                                                        |          |   |               |
| 15 16 17 18 19 20 21                |                  |                                                        | _        |   |               |
| 1 2 3 4 5 6 7                       |                  | TIN:                                                   |          |   |               |
| Downloads                           |                  | *Division:                                             |          |   |               |
| Local Service Tax                   |                  | - Division -                                           | ×        |   |               |
| FAQs.pdf                            |                  | *Parish:                                               |          |   |               |
|                                     |                  | - Parish -                                             | V        |   |               |
| FAQs.pdf                            |                  | *Village:                                              |          |   |               |
| Trading Licence.pdf<br>more>>>      |                  | - Village -                                            | ~        |   |               |
|                                     |                  | *Grade:                                                |          |   |               |
|                                     |                  | *Business Category:                                    |          |   |               |
|                                     |                  | - Business Category -                                  | ~        |   |               |
| Copyright © 2015, eCitie            |                  | *Nature of Business:                                   |          |   |               |
|                                     |                  | - Nature of Business -                                 | ~        |   |               |
|                                     |                  | *Amount:                                               |          |   |               |
|                                     |                  | Building Name:                                         |          |   |               |
|                                     |                  | Street Name:                                           |          |   |               |
|                                     |                  | *Business Records kept:                                | _        |   |               |
|                                     |                  | - Business Records kept -                              | <b>v</b> |   |               |
|                                     |                  |                                                        |          |   |               |
|                                     |                  | Back Add A Business                                    |          |   |               |

6. Fill all form fields for each section as shown below, click on save and go next,

|          |                                            |                                                                          | Citie             | 2   |
|----------|--------------------------------------------|--------------------------------------------------------------------------|-------------------|-----|
|          | 된 Login                                    | COIN APPLICATION FOR INDIVIDUAL                                          | Revenue           | - 1 |
|          | Apply: COIN for individual                 | About Individual Business Branch Contact, Reference & Agent Confirmation | Sources           |     |
|          | Apply: COIN for non-<br>individual         | *Do you have O 0<br>revenue agent?: Yes No                               | Local Hotel       |     |
|          | 🕜 Track Application                        | *Do you have 🔿 💿                                                         | Business Licenses |     |
|          | Register Payment                           | alternate contact?: Yes No                                               | Local Service Tax |     |
|          | ONTR Payments                              | REFERENCE DETAILS                                                        | Markets           |     |
|          | Track Payment                              | *Surname:                                                                | Rent and Rates    |     |
|          | Fahrung, 2015                              | *Firstname:                                                              | Property Rates    |     |
|          | February 2015                              | Middle Name:                                                             |                   |     |
|          | 25 26 27 28 29 30 31                       | Acquired Name:                                                           |                   |     |
|          | 1 2 3 4 5 6 7                              | COIN:                                                                    |                   |     |
|          | 8 9 10 11 12 13 14<br>15 16 17 18 19 20 21 | Relationship /                                                           |                   |     |
| Courses  | 22 23 24 25 26 27 28                       | Designation:<br>*Mobile Number: Upanda (±256)                            |                   |     |
| Save and | 1 2 3 4 5 6 7                              | Landlina Number                                                          |                   |     |
| go next  | Downloads                                  | *Email Address                                                           |                   |     |
| Solicit  | 📜 Local Service Tax                        |                                                                          |                   |     |
|          | FAQs.pdf                                   |                                                                          |                   |     |
|          | FAQs.pdf                                   | Back Save & Go Next Skip & Go Next                                       |                   | ~   |
|          | Trada Lisansa                              |                                                                          |                   | >   |

7. Agree to the terms and conditions in the confirmation section.

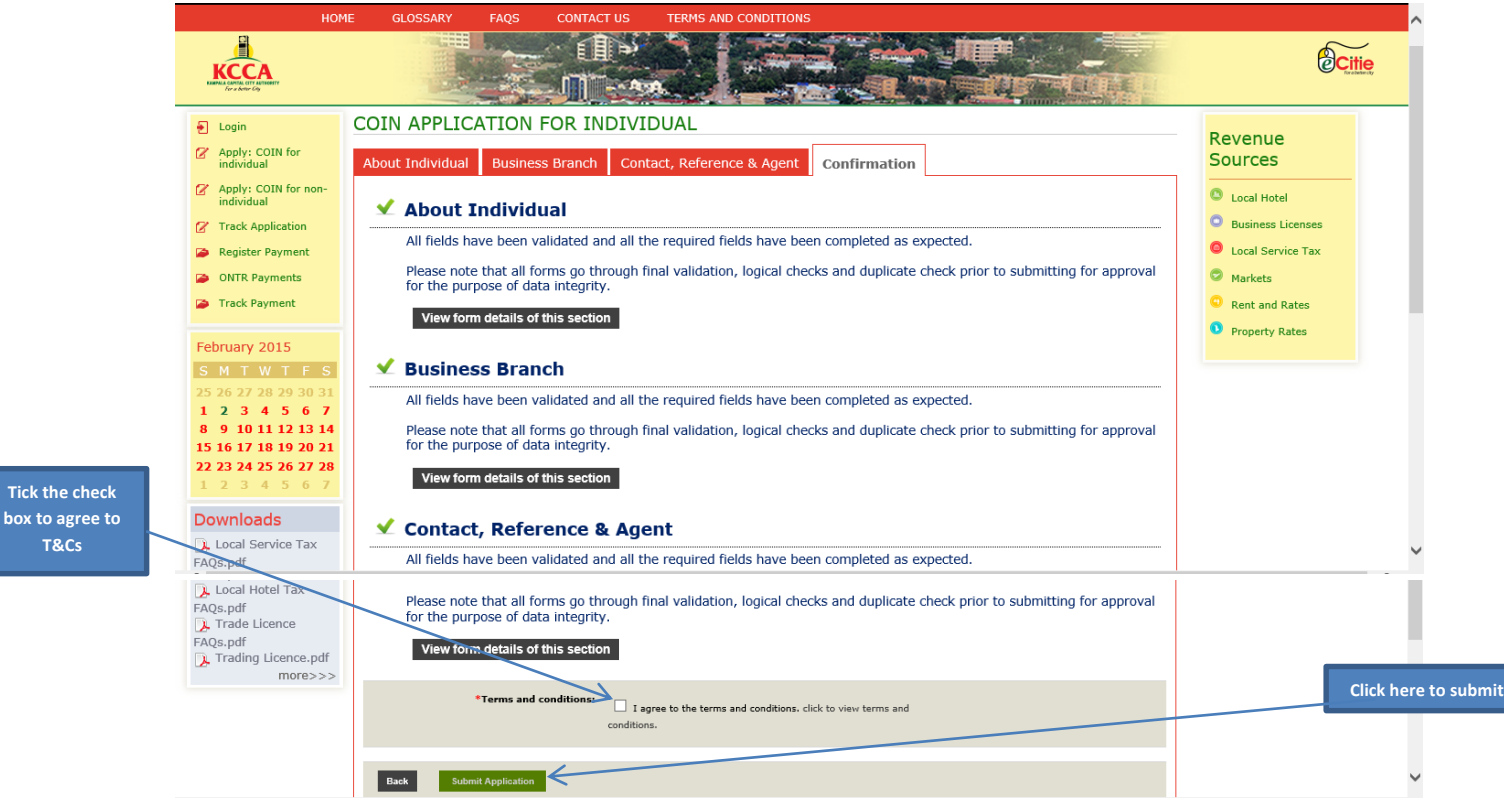

- 8. If all is successful, click **Submit** to submit your application as shown above.
- 9. If the form fails online validation (Confirmation Section), correct the specified errors in the fields and sections displayed then click, **save and go next** and re-submit the corrected form.

10. An **e-Acknowledgement** receipt will be generated with a **Reference Number** and will be sent to the email address and phone number you provided during application respectively. This is how it looks

| Reference |                  | KCCA                              |              |                                                                  |                                |                                               | Kam                       | npala Capital City Authority<br>Piot 1-3 Apolo Kaggwa Road<br>Uganta<br>T/+256 204660049 |
|-----------|------------------|-----------------------------------|--------------|------------------------------------------------------------------|--------------------------------|-----------------------------------------------|---------------------------|------------------------------------------------------------------------------------------|
| Number    | _                |                                   |              |                                                                  |                                |                                               |                           |                                                                                          |
|           |                  | Form No.                          | uer          | Section A. Ac<br>DR-1158 Acknowledg<br>Active<br>ManyAnne Segura | cknowled                       | Reference Nur<br>Aknowledgeme<br>Printed Date | nform<br>rber<br>ent Date | ation<br>150034878<br>020022015<br>020022015                                             |
|           | A02 02 17, 49 PM | Name                              |              | Section B.                                                       | City Ope                       | erator Info                                   | ormati                    | on<br>256751802335                                                                       |
|           | 1915             | Date of Birth                     |              | 02/08/1953<br>Sectio                                             | n C. Phy                       | Email Address<br>sical Add                    | ress                      | kaweesialice@yahoo.com                                                                   |
|           |                  | District<br>Sub County<br>Village |              | MASAKA<br>NYENDO/SENYANGE<br>SSENYANGE AD4                       | ı                              | County<br>Parish                              |                           | MABAKA MUNICIPALITY 121<br>SENYANGE 06                                                   |
|           |                  |                                   |              | Trade I                                                          | icense /                       | Applicatio                                    | on/(s)                    |                                                                                          |
|           |                  | Business name<br>BASIIMA          | Year<br>2015 |                                                                  | Nature of bus<br>Beauty Saloon | ness                                          | Grade 1                   | Amount 260000                                                                            |
|           |                  |                                   |              |                                                                  |                                | Copyright Karry                               | pala Capital (            | lige white, white it gives marked in the stat                                            |

- 11. Submit the printed application form, signed Terms and Conditions and attachments to the nearest KCCA office within 10 days.
- 12. The COIN application will be approved by the KCCA Approving Officer and a COIN shall be system generated. A message/email will be sent to the Client's mobile phone/email baring the Client's COIN and PIN numbers. A Registration Certificate, shown below, baring the COIN number will also printed and issued to the respective Client.

|                                                       |                                            |                         |                                                                                                 | For General Questions<br>Call our General Line                         |   |  |      |
|-------------------------------------------------------|--------------------------------------------|-------------------------|-------------------------------------------------------------------------------------------------|------------------------------------------------------------------------|---|--|------|
|                                                       |                                            |                         |                                                                                                 | +266 (0)20 4660049<br>Or log onto www.keca.go.ug                       |   |  |      |
|                                                       |                                            | Certificate c           | f Registration                                                                                  |                                                                        |   |  | an h |
|                                                       |                                            | 03/                     | 02/2015                                                                                         |                                                                        |   |  | un   |
|                                                       |                                            | Section A. Cit          | y Operator Informa                                                                              | tion                                                                   |   |  |      |
| COIN                                                  |                                            |                         | 0001536481                                                                                      |                                                                        |   |  |      |
| Name                                                  |                                            |                         | MARY ODONGO                                                                                     |                                                                        |   |  |      |
|                                                       |                                            | Section B               | . Physical Address                                                                              | •                                                                      |   |  |      |
| District                                              | BL                                         | JSHENYI                 | County                                                                                          | IGARA COUNTY EAST                                                      |   |  |      |
| Sub County                                            | RU                                         | JHUMURO                 | Parish                                                                                          | NYEIBINGO 14                                                           |   |  |      |
| Village                                               | IH                                         | ANDA                    |                                                                                                 |                                                                        |   |  |      |
|                                                       |                                            | Regis                   | tration Details                                                                                 |                                                                        |   |  |      |
| Sr. No.                                               | Revenu                                     | e source registered for | Effective Date of Registration                                                                  | Effective Date of Cancellation                                         | n |  |      |
| 1                                                     | Retailer                                   | 5                       | 03/02/2015                                                                                      | -                                                                      |   |  |      |
| Authorized Sigr                                       | S                                          | ection C. Offic         | ial KCCA Represer                                                                               | Data Officer                                                           |   |  |      |
| Authorized Sigr                                       | S                                          | ection C. Offic         | Designation of Signatory                                                                        | Data Officer                                                           |   |  |      |
| Authorized Sign<br>Printed Name of                    | nature of Ne                               | ection C. Offic         | Contact Number                                                                                  | Data Officer<br>+256 (0)20 4660049                                     |   |  |      |
| Authorized Sign<br>Printed Name of<br>Signatory       | S<br>nature<br>of Ne                       | ection C. Offic         | ial KCCA Represer Designation of Signatory Contact Number                                       | Data Officer<br>+256 (0)20 4660049                                     |   |  |      |
| Authorized Sign<br>Printed Name of<br>Signatory<br>Th | S<br>nature<br>of Ne<br>nis Certificate    | ection C. Offic         | ial KCCA Represer Designation of Signatory Contact Number behalf of the Director Reven          | Data Officer<br>+250 (0)20 4660049<br>ue/Executive Director            |   |  |      |
| Authorized Sign<br>Printed Name of<br>Signatory<br>Th | S<br>nature<br>of Ne<br>nis Certificate    | ection C. Offic         | ial KCCA Represer<br>Designation of Signatory<br>Contact Number<br>behalf of the Director Reven | tative<br>Data Officer<br>+256 (0)20 4660049<br>ue/Executive Director  |   |  |      |
| Authorized Sign<br>Printed Name of<br>Signatory<br>Th | S<br>of Ne<br>iis Certificate              | ection C. Offic         | ial KCCA Represer<br>Designation of Signatory<br>Contact Number<br>behalf of the Director Reven | Data Officer<br>*256 (0)20 4960049<br>ue/Executive Director            |   |  |      |
| Authorized Sign<br>Printed Name of<br>Signatory<br>Th | S<br>nature<br>of Ne<br>nis Certificate    | wife Nabimanya          | ial KCCA Represer                                                                               | Data Officer<br>+256 (0)20 4660049<br>ue/Executive Director            |   |  |      |
| Authorized Sign<br>Printed Name of<br>Signatory<br>Th | S<br>of Ne<br>ais Certificate              | ection C. Offic         | ial KCCA Represer                                                                               | tative<br>Data Officer<br>+250 (0)20 4000049<br>ue/Executive Director  |   |  |      |
| Authorized Sign<br>Printed Name of<br>Signatory<br>Th | S<br>of Ne<br>is Certificate               | ection C. Offic         | ial KCCA Represer<br>Designation of Signatory<br>Contact Number<br>behalf of the Director Reven | tative<br>Data Officer<br>+256 (D)20 4660049<br>ue/Executive Director  |   |  |      |
| Authorized Sign<br>Printed Name of<br>Signatory<br>Th | S<br>of Ne                                 | ection C. Offic         | ial KCCA Represer<br>Designation of Signatory<br>Contact Number<br>behalf of the Director Reven | tative<br>Data Officer<br>+256 (0)20 4660040<br>ue/Executive Director  |   |  |      |
| Authorized Sign<br>Printed Name of<br>Signatory<br>Th | S<br>of Ne<br>uis Certificate              | ection C. Offic         | ial KCCA Represer                                                                               | ntative<br>Data Officer<br>+256 (0)20 4000049<br>ue/Executive Director |   |  |      |
| Authorized Sign<br>Printed Name of<br>Signatory<br>Th | S<br>of Ne<br>is Certificate               | ection C. Offic         | ial KCCA Represer                                                                               | ntative<br>Data Officer<br>+258 (0)20 4860049<br>ue/Executive Director |   |  |      |
| Authorized Sign<br>Printed Name c<br>Signatory<br>Th  | S<br>of Ne<br>is Certificate               | ection C. Offic         | ial KCCA Represer                                                                               | ntative<br>Data Officer<br>+258 (0)20 4880049<br>ue/Executive Director |   |  |      |
| Authorized Sign<br>Printed Name c<br>Signatory<br>Th  | S<br>nature Ne<br>of Ne<br>iis Certificate | ection C. Offic         | ial KCCA Represer                                                                               | ntative<br>Data Officer<br>+250 (D)20 4060040<br>ue/Executive Director |   |  |      |
| Authotzed Sign<br>Frinted Name (<br>Signatory<br>Th   | S<br>nature Ne                             | ection C. Offic         | ial KCCA Represer                                                                               | ntative<br>Data Officer<br>+256 (0)20 4660040<br>ue/Executive Director |   |  |      |
| Authorized Sign<br>Frinted Name of<br>Signatory<br>Th | S<br>of Ne<br>his Certificate              | ection C. Offic         | ial KCCA Represer                                                                               | ntative<br>Data Officer<br>+256 (0)20 4080049<br>ue/Executive Director |   |  |      |
| Authorized Sign<br>Printel Name o<br>Signatory<br>Th  | S<br>of Ne<br>his Certificate              | ection C. Offic         | ial KCCA Represer                                                                               | ntative<br>Data Officer<br>+258 (0)20 4860049<br>ue/Executive Director |   |  |      |
| Authorized Sign<br>Printed Name c<br>Signatory<br>Th  | S<br>nature of Net                         | ection C. Offic         | ial KCCA Represer                                                                               | ntative<br>Data Officer<br>+258 (0)20 4880049<br>ue/Executive Director |   |  |      |
| Authorized Sign<br>Printed Name c<br>Signatory<br>Th  | S<br>nature of Ne                          | ection C. Offic         | ial KCCA Represer                                                                               | ntative<br>Data Officer<br>+250 (0)20 4060049<br>ue/Executive Director |   |  |      |

13. To track the status of your application, you can use the "**Track Payment**" function, provided on the Home Page of the e-Citie Web Portal. The same **Reference Number** referred to in the above step will be required at this point.

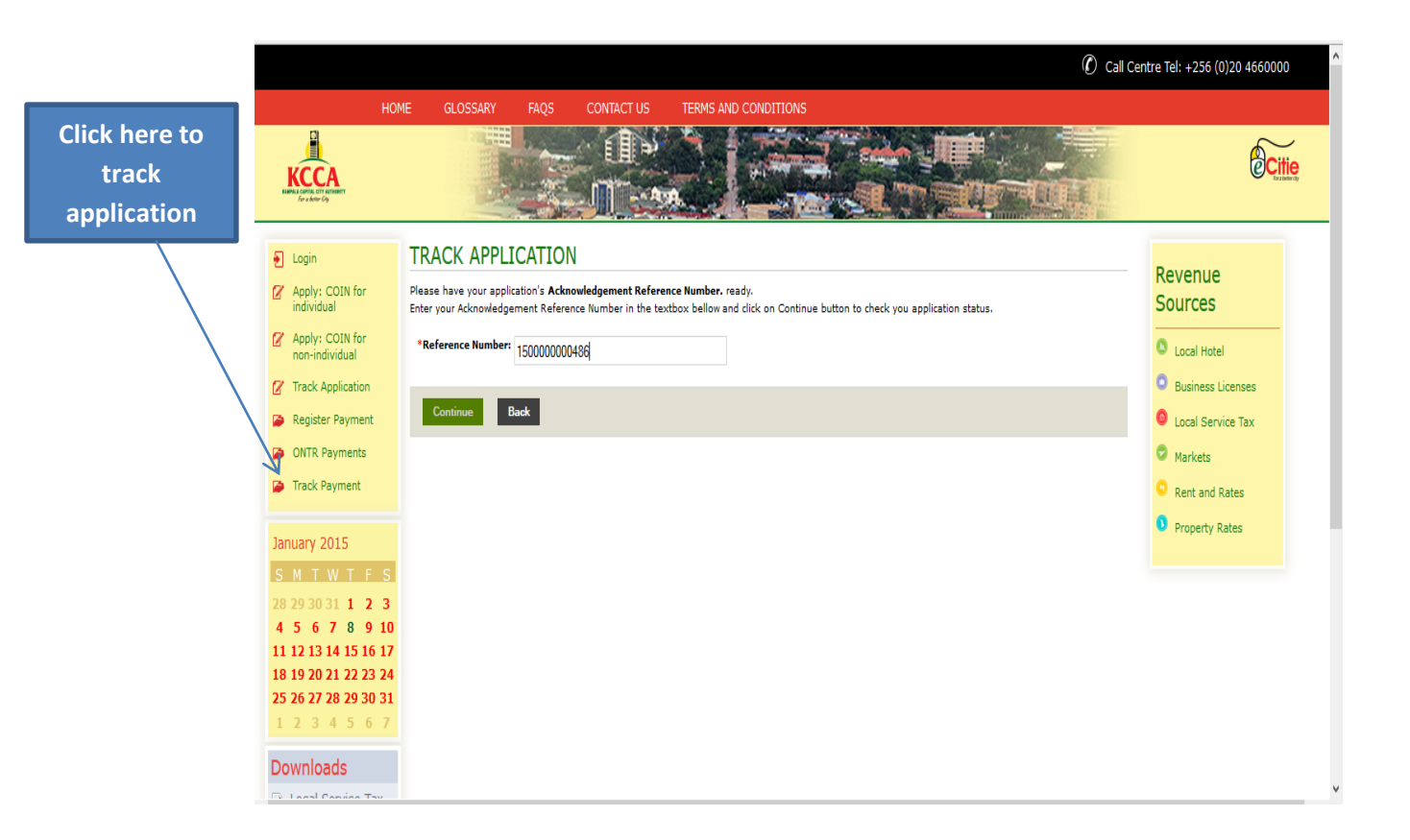

NB: The fields with a red star (\*) icon are mandatory in all the sections, and registration/application cannot be completed unless they are filled.

## HOW TO APPLY FOR TRADING LICENSE ONLINE

- 1. Go to e-Citie home page, go on the Left Menu, under the KCCA Logo.
- 2. Click on **login**, the window prompting for COIN will pop-up.

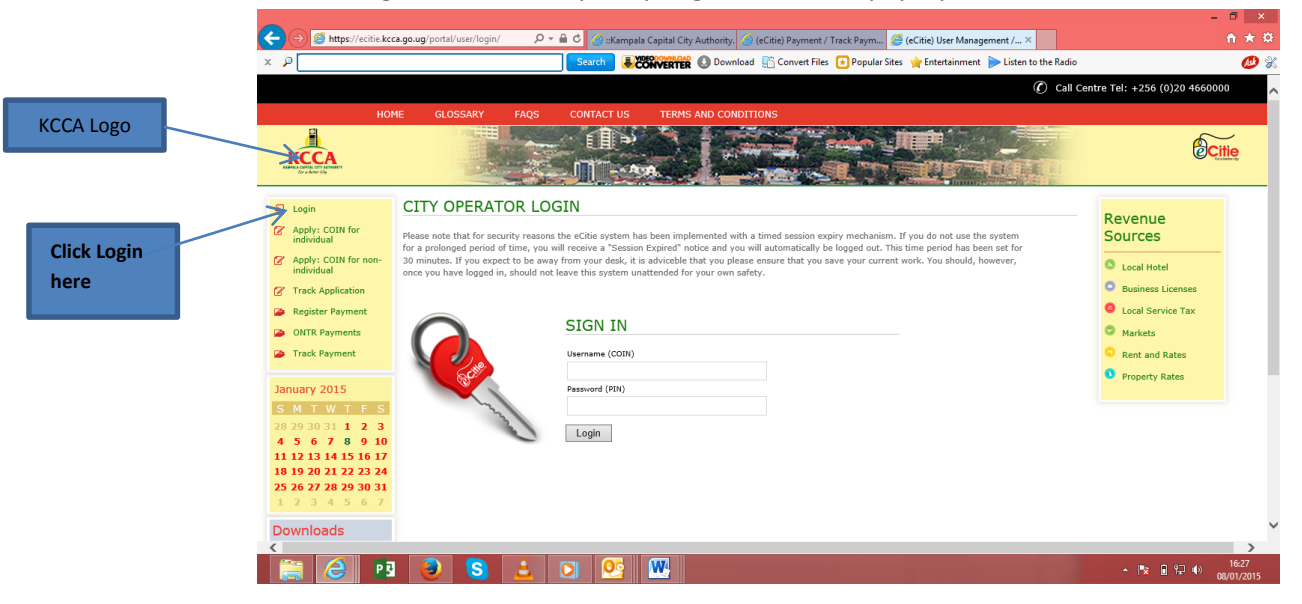

3. Punch in the COIN then save and go next.

|                                                      |                                                                                                    | Call Centre Tel: +256 (0)20 4660049 |
|------------------------------------------------------|----------------------------------------------------------------------------------------------------|-------------------------------------|
| ном                                                  | IE GLOSSARY FAQS CONTACT US TERMS AND CONDITIONS                                                                                                    |                                     |
| КСССА<br>Канала сомы стут актикатт<br>Ге и Актис Гар |                                                                                                    | Citie                               |
| Login                                                | REGISTER PAYMENT                                                                                                    |                                     |
| Apply: COIN for<br>individual                        | Please have your <b>City Operator Identification Number(COIN)</b> ready.<br>When you have completed this payment registration, you will be able to make a payment in the bank or using mobile payment.<br>Please cross check with the payment advice form(RPT) for correct particulars before making payment. | Sources                             |
| Apply: COIN for non-<br>individual                   | Be aware that the PAF that will be generated for this payment will expire within 14 days if you do not make the payment after the registration.                                                                                                    | Local Hotel                         |
| Track Application                                    | CHOOSE COIN FOR PAYMENT                                                                                                    | ach your coin                       |
| Register Payment                                     | REGISTRATION                                                                                                    | vice Tax                            |
| ONTR Payments                                        | *COIN:                                                                                                    | here                                |
| Track Payment                                        | Save & Go Next                                                                                                    | Sent and Rates                      |
| February 2015                                        |                                                                                                    | Property Rates                      |
| <b>S M T W T F S</b>                                 |                                                                                                    |                                     |
| 25 26 27 28 29 30 31                                 |                                                                                                    |                                     |
| 1 2 3 4 5 6 7                                        |                                                                                                    |                                     |
| 8 9 10 11 12 13 14                                   |                                                                                                    |                                     |
| 15 16 17 18 19 20 21                                 |                                                                                                    |                                     |
| 22 23 24 25 26 27 28                                 | Save & Ca                                                                                                    |                                     |
| 1 2 3 4 5 6 7                                        | Save & Go                                                                                                    |                                     |
| Downloads                                            | next                                                                                                    |                                     |
|                                                      |                                                                                                    |                                     |
| Δ 🔤 🖬                                                |                                                                                                    |                                     |

- 4. After in putting your COIN, the trading licence application form with the **Add Business Application** tab will be displayed.
- 5. Click the Add Business Application tab, the form below will be displayed with the different fields.

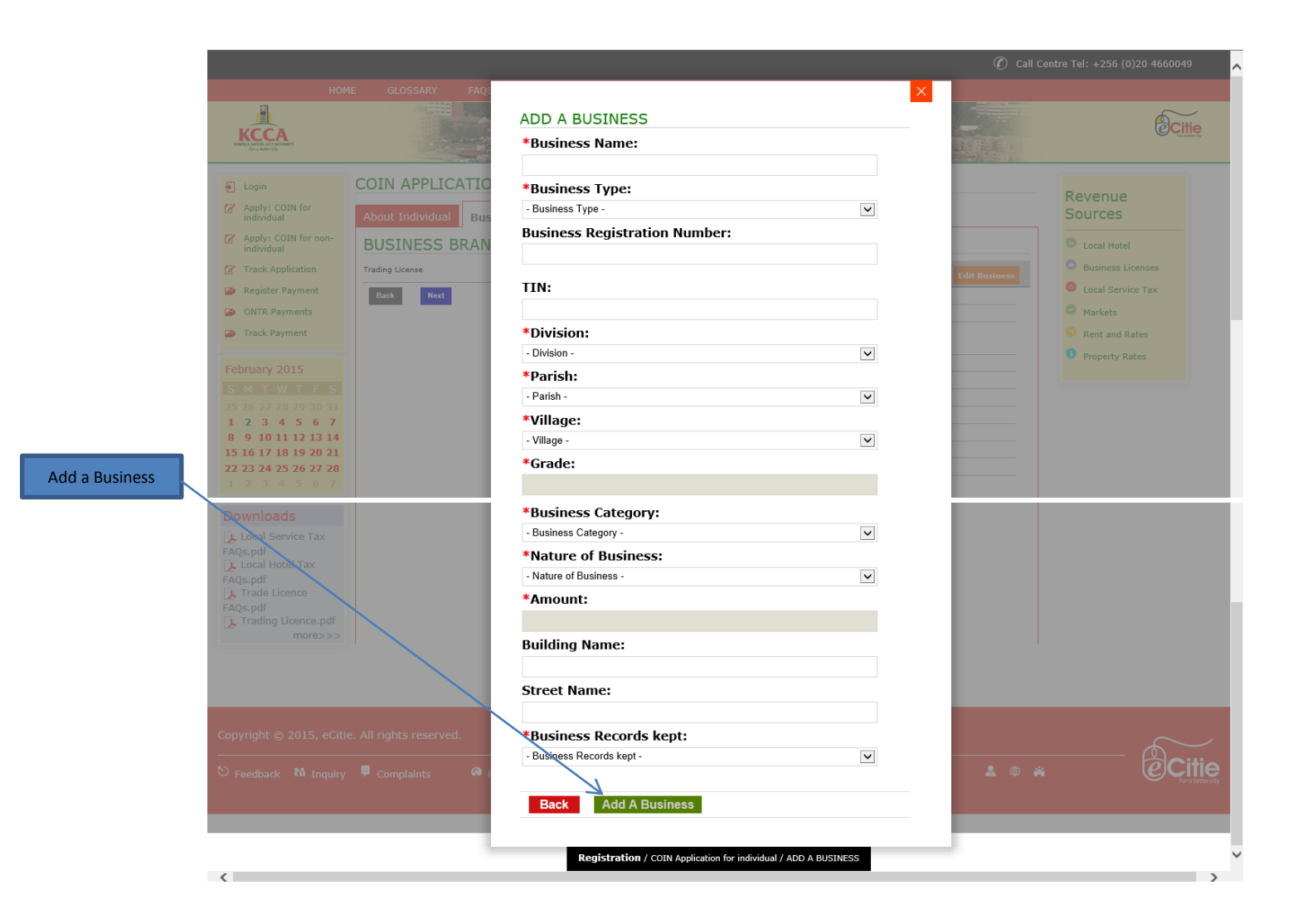

6. After all the fields have been filled, click **Add a Business** and all the information filled will be displayed in a report form. Click **Next** and the confirmation page will be displayed.

|                                    | COIN: 00                    | 00914905                  |                        | Mobile Number: 🐧 +256 (0) 776400402    |                           | ^ |                |
|------------------------------------|-----------------------------|---------------------------|------------------------|----------------------------------------|---------------------------|---|----------------|
| Newlife Nabimanya<br>DDE Authority | Title: Mr                   |                           |                        | Email Address: 💟 nnabimanya@kcca.go.ug |                           |   |                |
| Change Password / PIN              | Firstname: Ma               | thias                     |                        | Sex: Male                              |                           |   |                |
| Profile Update                     | SurName: ka                 | ddu                       |                        | Date of Birth: 24/01/1967              |                           |   |                |
| Logout                             |                             |                           | Moth                   | er's Maiden Name: kyampire             |                           |   |                |
| Payment                            | Trading license appli       | cations Confirmation      |                        |                                        |                           |   |                |
| 🔚 List Payments<br>😻 Till Sheet    | ADD TRADING L               | ICENSE APPLICATION        |                        |                                        |                           |   |                |
| Register Payment                   | Trading License Application | Add Business Applications | nabingo school         |                                        | Edit Business Application | ^ |                |
| Manage Refund(s)                   | Back Next                   | nabingo school 🗙          | Business Name:         | nabingo school                         |                           |   |                |
| Payment Statistics                 |                             |                           | Business Type:         | Sole Proprietorship                    |                           |   |                |
| Generate Report     IFMS Export    |                             |                           | Division:              | Kawempe Division                       |                           |   | 1              |
| Trading License                    |                             |                           | Parish:                | KIKAYA                                 |                           |   | Information in |
| Application                        |                             |                           | Village:               | KANISA ZONE 'A'                        |                           |   | report form    |
| Application List                   |                             |                           | Grade:                 | 2                                      |                           |   |                |
|                                    |                             |                           | Business Category:     | Agency and Representative Business     |                           |   |                |
|                                    |                             |                           | Nature of Business:    | Agencies                               | k                         |   |                |
|                                    |                             |                           | Business grade amount: | 150000.00                              |                           |   |                |
|                                    |                             |                           | Trading License year:  | 2015                                   |                           | ~ |                |
|                                    | 1                           |                           |                        |                                        |                           |   |                |

Next

7. On the Confirmation page you are advised to check if there are any errors with the Application and correct them before proceeding to submit the Application. If all the fields of COIN and Trading Licence Applications have passed the logical checks and validations then click on the. Submit Application

| COIN                           | 0000914903                                           | Mobile Number:               | +256 (0) 776400402                                 | ~      |
|--------------------------------|------------------------------------------------------|------------------------------|----------------------------------------------------|--------|
| Title: /                       | Mr                                                   | Email Address:               | nnabimanya@kcca.go.ug                              |        |
| Firstname: 1                   | fathias                                              | Sex:                         | Male                                               |        |
| SurName:                       | raddu                                                | Date of Birth:               | 24/01/1967                                         |        |
|                                |                                                      | Mother's Maiden Name:        | kyampire                                           |        |
| Trading license applica        | tions Confirmation                                   |                              |                                                    | _      |
| 🖌 COIN                         |                                                      |                              |                                                    |        |
| All fields have b              | een validated and all the required fields have been  | n completed as expected.     |                                                    |        |
| Please note that<br>integrity. | all forms go through final validation, logical check | ks and duplicate check prior | to submitting for approval for the purpose of data |        |
| View form det                  | ails of this section                                 |                              |                                                    |        |
| 🖌 Trading lic                  | ense applications                                    |                              |                                                    |        |
| All fields have b              | een validated and all the required fields have been  | n completed as expected.     |                                                    |        |
| Please note that<br>integrity. | all forms go through final validation, logical check | ks and duplicate check prior | to submitting for approval for the purpose of data |        |
| View form det                  | ails of this section                                 |                              |                                                    |        |
| Back Submit AppSi              | calion                                               |                              |                                                    | ,<br>, |

Submit Application

> 8. An e-Acknowledgement Form will be generated and a copy sent to your email address. Print the e-Acknowledgement Form on A4 size paper. This receipt contains a Reference Number which you will used to track the application.

| Reference Number |                |                                           | 878          |                                           |                                                                          |                               | Kam              | pala Capital<br>Piot 1-3 Ap            | City Authority<br>olo Kagava Rost<br>Uganda<br>7+255 204660049 |
|------------------|----------------|-------------------------------------------|--------------|-------------------------------------------|--------------------------------------------------------------------------|-------------------------------|------------------|----------------------------------------|----------------------------------------------------------------|
|                  |                | Form No.                                  | :            | DR-1158 Acknowled                         | cknowled                                                                 | Igement<br>Reference No       | Inform           | 150034878                              |                                                                |
|                  | N 607 - 10 5 M | Status<br>Aknowledgement Is               | suer         | Active<br>MaryAnne Seguya<br>Section B    | . City Op                                                                | Printed Date                  | ormati           | 02/02/2015<br>02/02/2015<br>ON         |                                                                |
|                  | 2015-02-0      | Name<br>Date of Birth                     |              | ALICE KAWEESI<br>02/08/1953<br>Sectio     | KAWEESI Mobile Number<br>953 Email Address<br>Section C. Physical Addres |                               | er<br>s<br>dress | 256751602335<br>kaweeslalice@yahoo.com |                                                                |
|                  |                | District<br>Sub County<br>Village         |              | MASAKA<br>NYENDOISENYANG<br>SSENYANGE AG4 | e<br>License                                                             | County<br>Parish<br>Applicati | on/(s)           | MASAKA MUN<br>SENYANGE D               | IICIPALITY 121<br>6                                            |
|                  |                | Business name<br>BASIIMA<br>MIREMBE SALON | Year<br>2015 |                                           | Nature of but<br>Beauty Saloon                                           | Iness                         | Grade<br>Grade 1 |                                        | Amount<br>260000                                               |
|                  |                |                                           |              |                                           |                                                                          |                               |                  |                                        |                                                                |
|                  |                |                                           |              |                                           |                                                                          |                               |                  |                                        |                                                                |
|                  |                |                                           |              |                                           |                                                                          |                               |                  |                                        |                                                                |
|                  |                |                                           |              |                                           |                                                                          |                               |                  |                                        |                                                                |
|                  |                |                                           |              |                                           |                                                                          | Соругари Ка                   | mpala Capital C  | ily Autority, eCitie .                 | All right manned. Page 1/1                                     |

## HOW TO REGISTER A PAYMENT ONLINE

- 9. Go to e-Citie home page, go on the Left Menu, under the KCCA logo,
- 10. Click on Register Payment, the window prompting for COIN will pop-up
- 11. Punch in the COIN then save and go next.

| номе                                                                                  | GLOSSARY FAQS CONTACT US TERMS AND CONDITIONS                                                                                                    |       |
|---------------------------------------------------------------------------------------|----------------------------------------------------------------------------------------------------|-------|
| KCCA Logo                                                                             |                                                                                                    | Citie |
| <ul> <li>Login</li> <li>Apply: COIN for individual</li> </ul>                         | REGISTER PAYMENT Plesse have your <b>City Operator Identification Number(COIN)</b> ready. When you have completed this exament resistation, you will be able to make a savement in the bank or using mobile gavement.                                                                         |       |
| <ul> <li>Apply: COIN for non-indivi</li> <li>Register Payment</li> </ul>              | UNI Bease cross check with the payment advice form(NAF) for correct particulars before making payment.<br>Beaver that the RAF that will be parented for the payment will experiment with 7 adv if you do not make the payment after the registration.<br>CHOOSE COIN FOR PAYMENT REGISTRATION |       |
| Announcement<br>Get latest updates on<br>KCCA's new eCitie.                           | COME 0000208454                                                                                                    | _     |
| Lost and Found<br>St Lost something? Start                                            | Save & Go Next Sign & Go Next here                                                                                                    |       |
| June 2014           S M T W T F           25 26 27 28 29 30                           |                                                                                                    |       |
| Payment<br>8 9 10 11 12 13<br>15 16 17 18 19 20<br>22 23 24 25 26 27<br>29 30 1 2 3 4 | 7<br>7<br>21<br>28<br>5                                                                                                    |       |
| Downloads                                                                             | save & go next                                                                                                    |       |

12. After in putting your COIN the above form will be displayed with the different fields, check the check box for the business you would wish to clear it's outstanding and input the amount as shown on the balance and then click **save and go next** to the **Collecting Agent** field.

|              | marviadar                                  | C. North Controller       |                           |                         | Cub Country    |                |                  |    | -                                 |   |
|--------------|--------------------------------------------|---------------------------|---------------------------|-------------------------|----------------|----------------|------------------|----|-----------------------------------|---|
|              | 🗭 Track Application                        | TIN. 100226110            | ,<br>12                   |                         | Davidy PUSA    | BALA 02        |                  |    | Business Licenses                 | ^ |
|              | Register Payment                           | Mohila Numbar: \$ +256    | (0) 772386883             |                         | Village: ZIRAN |                |                  |    | Local Service Tax                 |   |
|              | ONTR Payments                              | Found Address III control | (c) / / 2000000           |                         | thoget Lines   | 0000           |                  |    | Markete                           |   |
|              | Tradi Deverant                             | Email Addressi            | igoedward 523 gryanoo.com |                         |                |                |                  |    |                                   |   |
| Charaly have | Track Payment                              | Revenue Source(s)         | Collecting Agent          | Confirmation            |                |                |                  | _  | Rent and Rates     Property Rates |   |
| Спеск бох    | January 2015                               | List of Vehicles (12)     |                           |                         |                |                | 111              |    |                                   |   |
|              | SMTWTFS                                    | # Item / Description      | Location/District         | Subscriptions           | Balance        | Arrears        | Amount to Pay    |    |                                   |   |
|              | 28 29 30 31 1 2 3                          |                           |                           |                         |                |                | 120000.00        |    |                                   |   |
|              | 4 5 6 7 8 9 10<br>11 12 13 14 15 16 17     | UAH291V - Taxis           | Central Division          | Monthly (UGX 120000.00) | UGX -240000.00 | UGX -120000.00 | UGX<br>120000.0( |    |                                   |   |
|              | 25 26 27 28 29 30 31                       | UAP186F - Taxis           | Central Division          | Monthly (UGX 120000.00) | UGX -120000.00 | UGX 0.00       | UGX<br>0.00      |    |                                   |   |
|              | Downloads                                  | UAJ089H - Taxis           | Central Division          | Monthly (UGX 120000.00) | UGX -120000.00 | UGX 0.00       | UGX<br>0.00      | н. |                                   |   |
|              | Local Service Tax<br>FAQs.pdf              | UAV531F - Taxis           | Central Division          | Monthly (UGX 120000.00) | UGX -120000.00 | UGX 0.00       | UGX<br>0.00      |    |                                   |   |
|              | FAQs.pdf                                   | UAV810W - Taxis           | Central Division          | Monthly (UGX 120000.00) | UGX -120000.00 | UGX 0.00       | UGX<br>0.00      |    |                                   |   |
|              | FAQs.pdf<br>Trading Licence.pdf<br>more>>> | PAYMENT ADVICE FORM       | I                         |                         |                |                |                  |    |                                   |   |
| Sava 8       |                                            | TOTAL: UGX 0.00           |                           |                         |                |                |                  | -  |                                   |   |
| Save &       |                                            |                           |                           |                         |                |                |                  |    |                                   |   |
| go next      |                                            | Save & Go Next Skip 8     | Go Next                   |                         |                |                |                  |    |                                   | ~ |

13. Choose the **Collecting Agent** you would wish to use to pay the amount of revenue outstanding either Bank or Telecom together, click **save and go next** to the **Confirmation** field.

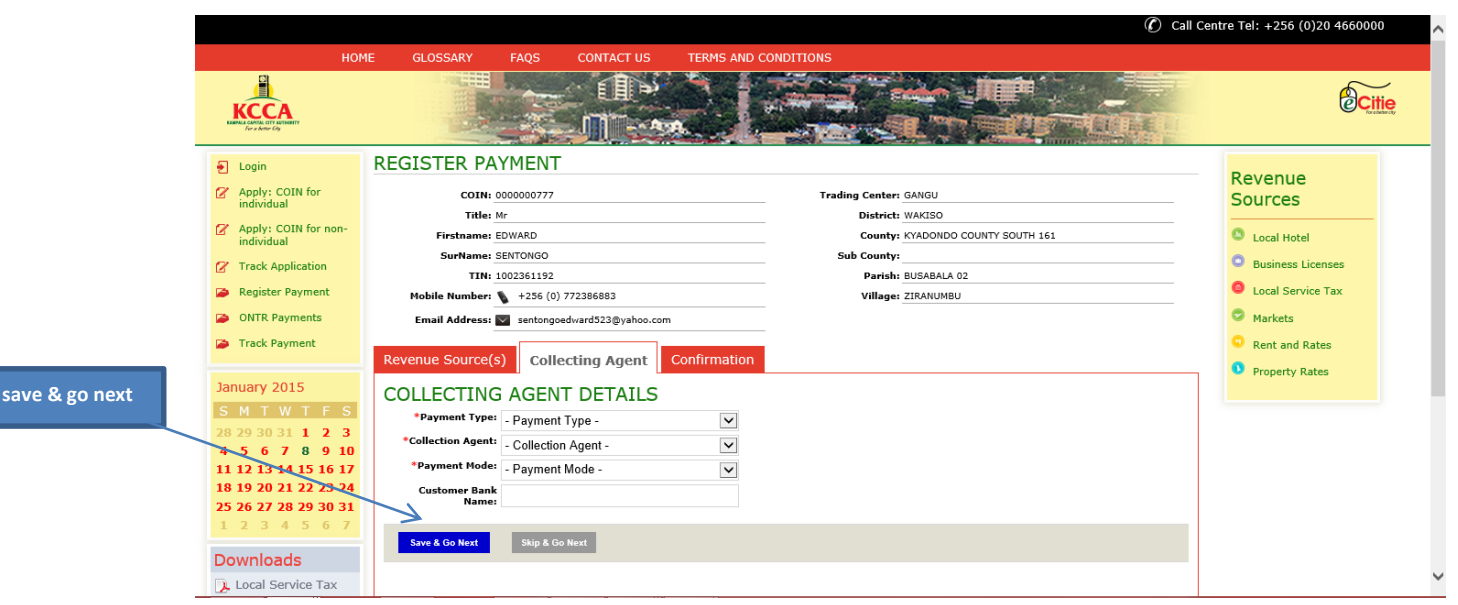

- 14. On the **Confirmation** page you are advised to check if there are any errors with the Payment Registration and correct them before proceeding to submit the registration.
- 15. If all the fields of **Revenue Sources** and **Collecting Agent** have passed the logical checks and validations then click on the "**Register payment**" to submit.

| Track Payment                                                                                                    | Revenue Source(s) Collecting Agent Confirmation                                                                                                    | <ul> <li>Rent and Rates</li> <li>Property Rates</li> </ul> |
|----------------------------------------------------------------------------------------------------|----------------------------------------------------------------------------------------------------|------------------------------------------------------------|
| January 2015                                                                                                    | Choose COIN                                                                                                    |                                                            |
| 28       29       30       31       1       2       3         4       5       6       7       8       9       10         11       12       13       14       15       16       17         18       19       20       21       22       23       24         25       26       27       28       29       30       31         1       2       3       4       5       6       7 | All fields have been validated and all the required fields have been completed as expected.<br>Please note that all forms go through final validation, logical checks and duplicate check prior to submitting for approval<br>for the purpose of data integrity.<br>View form details of this section         |                                                            |
| Downloads                                                                                                    | ✓ Revenue Source(s) - UGX 240000.00                                                                                                    |                                                            |
| Local Service Tax<br>FAQs.pdf<br>Tate Licence<br>FAQs.pdf<br>Trade Licence<br>FAQs.pdf<br>Trading Licence.pdf<br>more>>>                                                                                                    | All fields have been validated and all the required fields have been completed as expected. Please note that all forms go through final validation, logical checks and duplicate check prior to submitting for approval for the purpose of data integrity. View form details of this section Collecting Agent |                                                            |
|                                                                                                    | All fields have been validated and all the required fields have been completed as expected.                                                                                                    |                                                            |
|                                                                                                    | Please note that all forms go through final validation, logical checks and duplicate check prior to submitting for approval for the purpose of data integrity.                                                                                                    |                                                            |
|                                                                                                    | View form details of this section                                                                                                    |                                                            |
|                                                                                                    | Back Register Payment                                                                                                    |                                                            |

16. An e-Payment Advice Form (copy shown below) will be generated and a copy sent to your email address. Print the Payment Advice Form on A4 size paper. This receipt contains a Payment Reference Number (PRN) which you will use for making payment to the Collecting Agents (Banks and Telecoms), to validate your registration.

| 🛃 Login                            | PRINT PAF / EDWARD SENTONGO (0000000777) - P150000043995                                                                                                    | Revenue           |  |  |  |  |  |  |
|------------------------------------|----------------------------------------------------------------------------------------------------|-------------------|--|--|--|--|--|--|
| Apply: COIN for individual         | ^                                                                                                    | Sources           |  |  |  |  |  |  |
| Apply: COIN for non-<br>individual |                                                                                                    | C Local Hotel     |  |  |  |  |  |  |
| 🕜 Track Application                | KCCA and and a contract and a contract and a contra | Business Licenses |  |  |  |  |  |  |
| Register Payment                   | 100/01/2015 +256 (0)20 4660000 +256 (0)20 4660000                                                                                                    | Local Service Tax |  |  |  |  |  |  |
| ONTR Payments                      | Or log onto www.kcca.go.ug                                                                                                    | Markets           |  |  |  |  |  |  |
| Track Payment                      | City Operator Information                                                                                                    | Rent and Rates    |  |  |  |  |  |  |
|                                    | Customer / Tax Payer EDWARD SENTONGO Payment Reference Number                                                                                                    | Property Rates    |  |  |  |  |  |  |
| January 2015                       | COIN 000000777                                                                                                    |                   |  |  |  |  |  |  |
| SMTWTFS                            | Contact Number 256772386883                                                                                                    | 256772386883      |  |  |  |  |  |  |
| 28 29 30 31 1 2 3                  |                                                                                                    |                   |  |  |  |  |  |  |
| 4 5 6 7 8 9 10                     | TOTAL 240000.00 UGX P150000043995                                                                                                    |                   |  |  |  |  |  |  |
| 11 12 13 14 15 16 17               |                                                                                                    |                   |  |  |  |  |  |  |
| 18 19 20 21 22 23 24               | 18 19 20 21 22 23 24                                                                                                    |                   |  |  |  |  |  |  |
| <b>25 26 27 28 29 30 31</b>        | Collecting Agent Details Payment                                                                                                    |                   |  |  |  |  |  |  |
| 1234307                            | Collecting Agent Name: Centenary Bank                                                                                                    | Reference         |  |  |  |  |  |  |
| Downloads                          |                                                                                                    | Number (PPN)      |  |  |  |  |  |  |
| 📜 Local Service Tax                | Payment Registration Details                                                                                                    |                   |  |  |  |  |  |  |
| FAQs.pdf                           | SR         Description / Category         Revenue Source         Location/District         Amount                                                                                                    |                   |  |  |  |  |  |  |
| Local Hotel Tax                    | 2 1 UAH291V Taxis Central Division 120000.00 UGX                                                                                                    |                   |  |  |  |  |  |  |
| Trade Licence                      | R         2         UAP186F         Taxis         Central Division         12000.00 UGX                                                                                                    |                   |  |  |  |  |  |  |
| FAQs.pdf                           | TOTAL 24000.00 UGX                                                                                                    |                   |  |  |  |  |  |  |
| 📡 Trading Licence.pdf              | •                                                                                                    |                   |  |  |  |  |  |  |
| more>>>                            |                                                                                                    | Ť                 |  |  |  |  |  |  |
| <                                  |                                                                                                    | >                 |  |  |  |  |  |  |

- 17. Go ahead and make the payment with the Collecting Agent chosen during the Payment Registration.
- 18. To track your payment status, go to **e-Citie** home page, go on the Left Menu, under **the KCCA logo** and click on **"Track payment."**
- 19. In put the **Payment Reference Number,** Click **Continue** and all the information about your payment registration will be displayed.

|               |                                     |                                                                                                    | Call Centre Tel: +256 (0)20 4660000 |
|---------------|-------------------------------------|----------------------------------------------------------------------------------------------------|-------------------------------------|
|               | HOM                                 | 1E GLOSSARY FAQS CONTACT US TERMS AND CONDITIONS                                                                                                    |                                     |
|               | КССА                                |                                                                                                    |                                     |
|               | Login                               | TRACK PAYMENT                                                                                                    |                                     |
| Track payment | Apply: COIN for individual          | Please have your <b>Payment Reference Number (PRN)</b> ready.<br>Enter your PRN in the textbox bellow and click on Continue button to check you payment status.<br>A few things to note on the payment information that you vill isee. | Revenue<br>Sources                  |
|               | Apply: COIN for non-<br>individual  | There are 2 statuses that you need to be aware of, there is registration, transaction:                                                                                                    | Local Hotel                         |
|               | Track Application                   | Registration status can be (Available: meaning the registered payment has not been paid against,<br>Transacted: Payment has been made. Cancelled: Payment has been cancelled. and Expired: Payment Advice Form (PAF) has expired).     | Business Licenses                   |
|               | Register Payment                    | Transaction status can be (Creditad: meaning the registered payment has been paid, Recieved: Payment has been received(only in cheque payments),<br>Dishoncred: Bayment has been dishoncred - cheque navmente.                         | Local Service Tax                   |
|               | ONTR Payments                       | *Payment Reference:                                                                                                    | Markets                             |
|               | Track Payment                       |                                                                                                    | Rent and Rates                      |
|               | January 2015                        | Continue Back                                                                                                    | a put the <b>Payment</b>            |
|               | SMTWTFS                             | R                                                                                                    | eference Number                     |
|               | 28 29 30 31 1 2 3<br>4 5 6 7 8 9 10 |                                                                                                    |                                     |
|               | 11 12 13 14 15 16 17                |                                                                                                    |                                     |
|               | 18 19 20 21 22 23 24                |                                                                                                    |                                     |
|               | 1 2 3 4 5 6 7                       |                                                                                                    |                                     |
| Continue      | Downloads<br><                      |                                                                                                    | >                                   |

NB: The fields with a red star (\*) icon are mandatory in all the sections, and registration/application cannot be completed unless they are field.